## SOMME.SI pour « RVL et STOCK »

D'abord donner un nom à la liste des valeurs de la colonne C de ligne 10 à 111

Par exemple « ColRV ». Comme ceci la formule sera « tirable » horizontalement.

Sélectionner C10 ; appuyer sur majuscule ( $\uparrow$ ) ; sélectionner C111. Mettre ce nom en case en haut à gauche devant fx

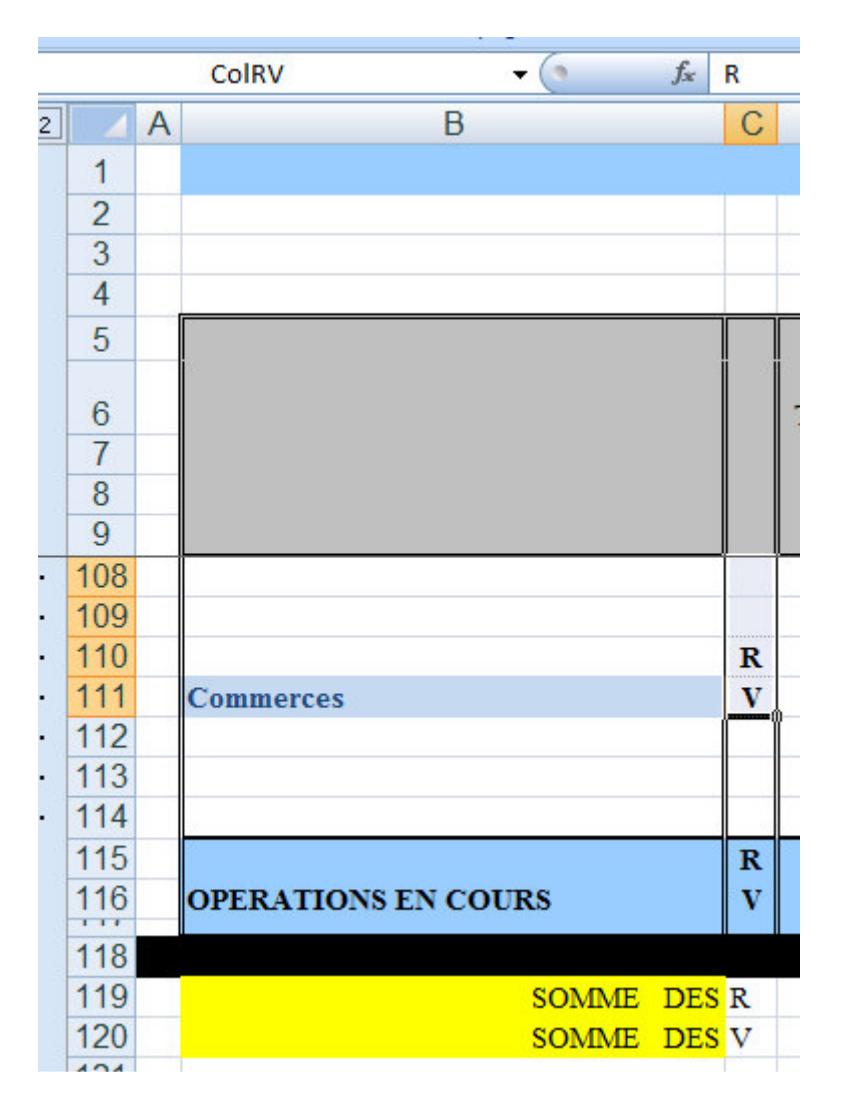

J'ai ajouté 2 lignes pour ne rien perturber et aussi comparer les résultats

Voici la formule (on pourrait la taper directement)

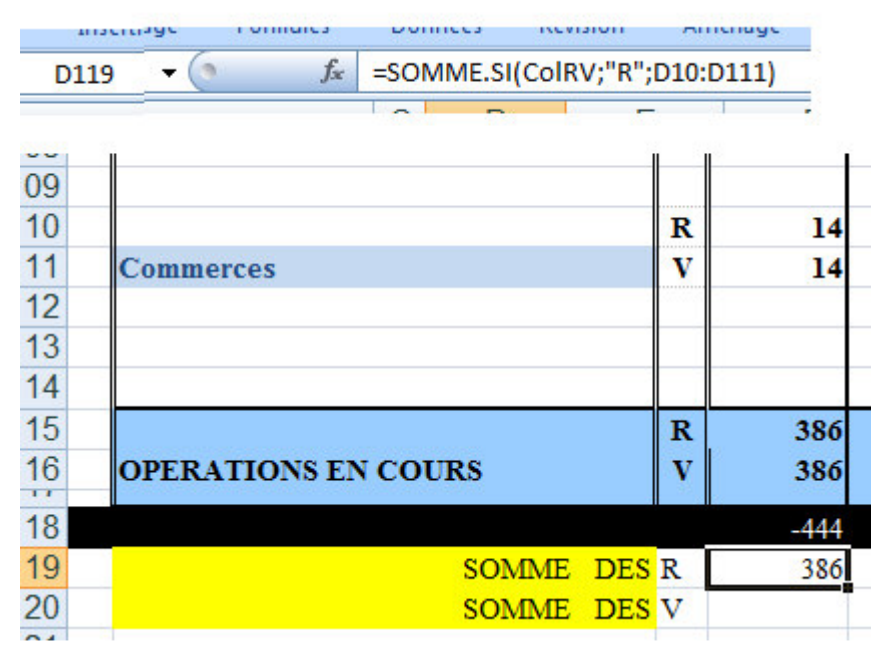

POUR CELA, il faut sélectionner la case total des R puis cliquer sur fx

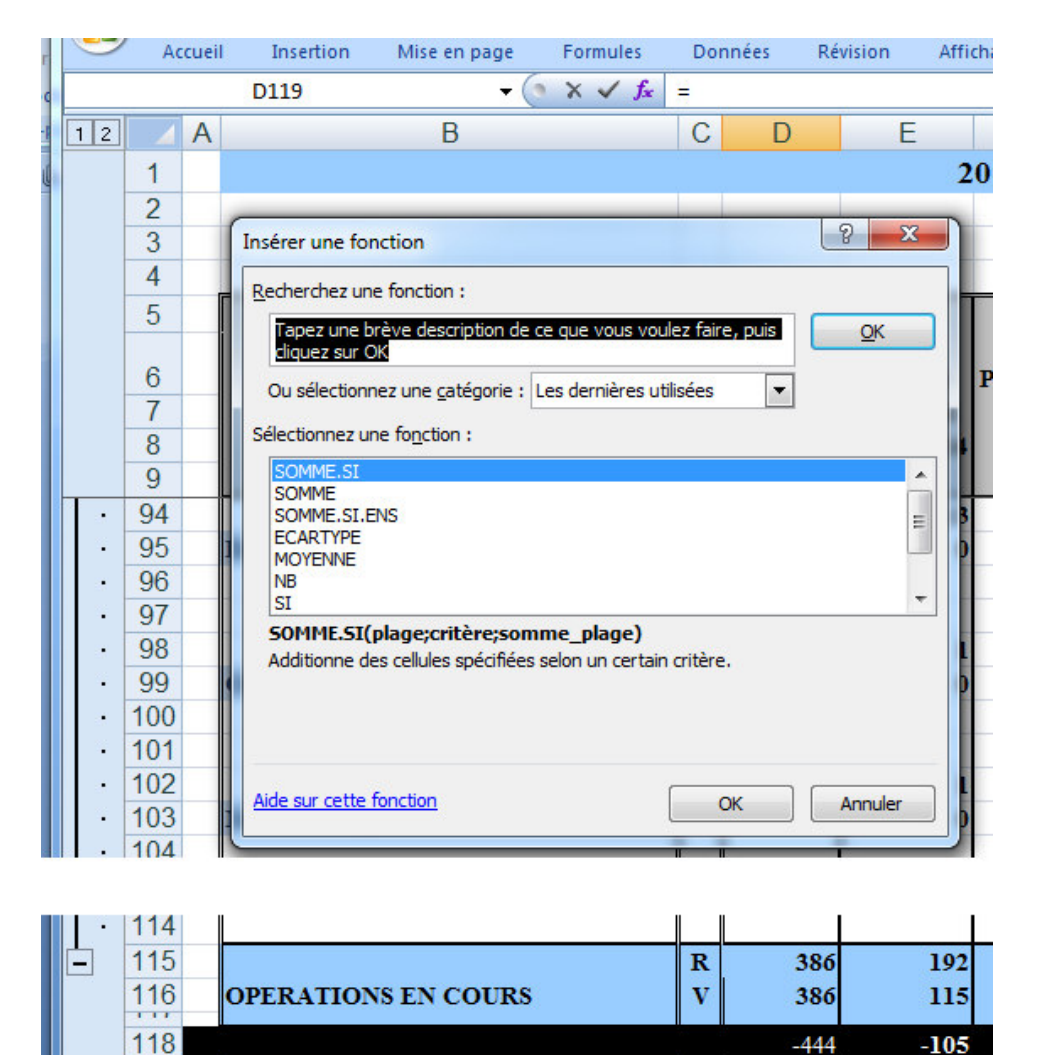

| rguments de la fonctio     | n                                            |                       |                     | 8 ×               |
|----------------------------|----------------------------------------------|-----------------------|---------------------|-------------------|
| SOMME.SI                   |                                              |                       |                     |                   |
| Plage                      | ColRV                                        | [ = {"R";"            | V";0;0;"R";"V";0;0; | "R"; "V";0;0; "R" |
| Critère                    | "R"                                          | 📧 = "R"               |                     |                   |
| Somme_plage                | D10:D111                                     | <b>i</b> = {43;4      | 3;0;0;2;2;0;0;6;6;0 | 0;0;39;39;0;0;1   |
|                            |                                              | = 386                 |                     |                   |
| Additionne des cellules sp | écifiées selon un certain critère.           |                       |                     |                   |
| S                          | omme_plage représente les<br>défaut les cell | cellules qui seront e | ffectivement additi | onnées. Par       |
|                            | derody ies een                               | area dana la plage a  |                     |                   |
| Résultat = 386             |                                              |                       |                     |                   |
|                            |                                              |                       |                     |                   |
| Aide sur cette fonction    |                                              |                       | ОК                  | Annuler           |
|                            |                                              |                       | -                   |                   |

## puis OK

Même chosr pour la somme des « V » Et les formules se tirent à droite jusqu'en col Y

С

192

115

## Puis OK

119 120

121

Tu remplis les 3 cases de la fenêtre, la 3è directement ou bien avec désignation des Cases hautes et bas de la colonne (avec  $\uparrow$ )

SOMME DES R =

SOMME DES V